## How to copy DOC Floor Stock Medications from Holly in Maestro

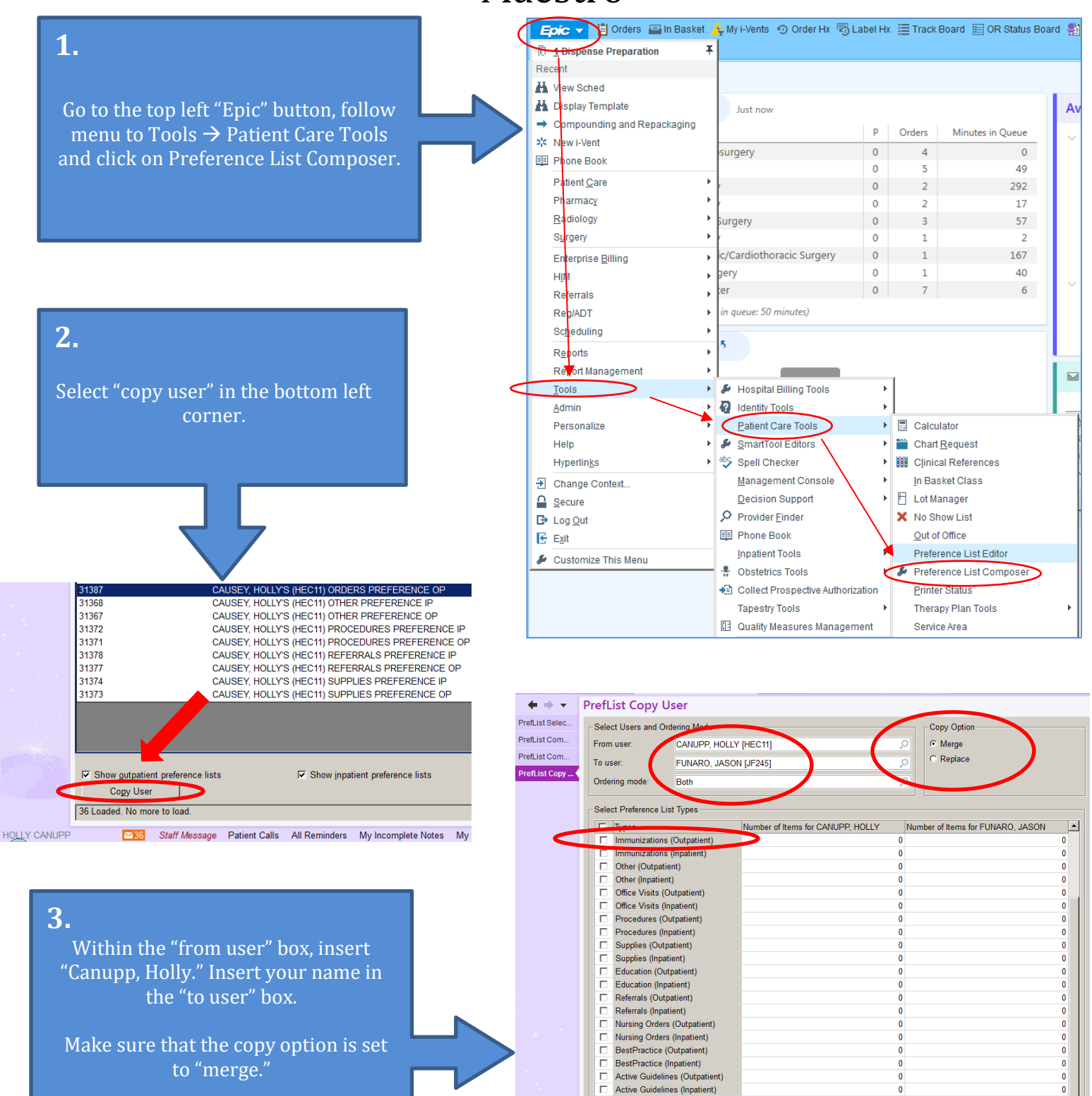

Haiku/Canto Medications (Outpat

 Haiku/Canto Medications (Inpatient Clinic-Administered Medication (In

edications (Outpat

Bulk Orders (Outpatient) Bulk Orders (Inpatient)

Double-click the number cell to open the corresponding pref list composer

Medications (Inpatient)

Orders (Inpatient)

Diets (Inpatient)

Orders (Outpatient)

0

0

59

0 0

23

3

0

0

<u>C</u>lose

59

23

3

0

Copy

Select "Immunizations (Outpatient)" for vaccines <u>AND</u> "Clinic-Administered Medication." Then select "copy."